#### Email For Advocacy and Community Organizing: Basics, Essentials, and Best Practices

## Democracy In Action: Uploading Your List

These training materials have been prepared by Aspiration in partnership with Radical Designs and ScoutSeven

Funded by the Community Technology Foundation of California

These materials are distributed under a Creative Commons license: Attribution-ShareAlike 2.5

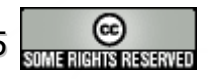

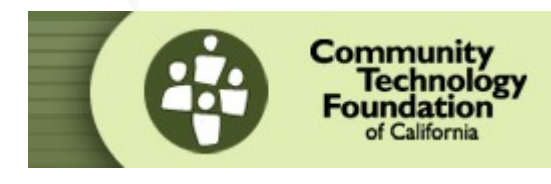

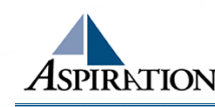

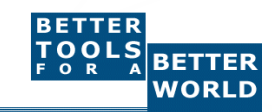

## **Upload Data**

Click on top tab labeled "Your List"

On the left bar click on the link "Import Supporter List" underneath Import Data

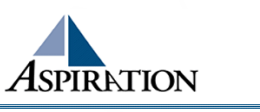

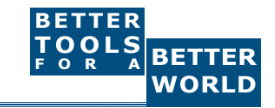

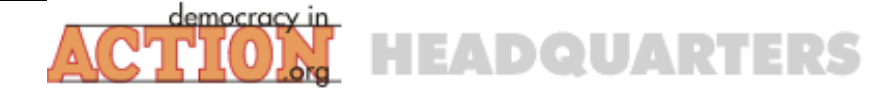

| Your List Email                                                                                                    | Reports Website Templates                | Configuration |              |
|----------------------------------------------------------------------------------------------------|------------------------------------------|---------------|--------------|
| List Manager<br>Add Supporter<br>List or Find Supporters<br>Manage Groups<br>Deduplicate<br>Interests<br>All contact history items<br>Unsubscribes | Basic Search<br>Standard search:         | Search using: | starts with: |
| Queries       Image: Create a new Query       Image: Run an existing Query       Image: Export Data                                                | Last Name Email Phone                    | Search        |              |
| Import Data         Import Supporter List         Your Import Status         Upload request details                                                | Click Here to Import Data                |               |              |
| Add Supporter First Name Last Name Email Phone                                                                                                    | Search Advanced Search Create New Query> |               |              |
| Save                                                                                                    | - Quick Add<br>Title Select Title ▼      |               |              |
| Last Modified<br>Carlot Email blast:5<br>Email blast:5<br>Email blast:5<br>Email blast:5                                                           | First Name Last Name Email Phone         |               |              |
|                                                                                                    |                                          | As            | PIRATION     |

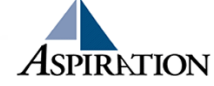

# **Upload List**

- Add supporters' email addresses and names in the large box at the bottom of the screen
  - Separate by commas (no spaces)
  - Line breaks between records
  - david@radicaldesigns.org,David,Taylor
- Change the "Field Delimiter" to comma
- Optionally you can upload a spreadsheet with a list of your supporters

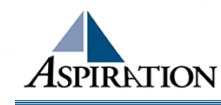

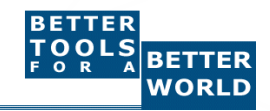

|                                                                                                    | EADQUARTERS                                                                                                    | Radical Designs :rd<br>Home  FAQ  Tickets  Logout                                                                                                |
|----------------------------------------------------------------------------------------------------|----------------------------------------------------------------------------------------------------|----------------------------------------------------------------------------------------------------|
| Your List Email                                                                                                    | Reports Website Templates Configuration                                                                                                    |                                                                                                    |
| ist Manager<br>Add Supporter<br>List or Find Supporters<br>Manage Groups<br>Deduplicate<br>Interests<br>All contact history items<br>Unsubscribes<br>Unsubscribes<br>Unsubscri | <ul> <li>Upload Supporter File: Step 1 of 2</li> <li>To upload a file containing information about your supporters, such as names, addresses, format for this data is a simple comma-separated data file, which can be created as follo</li> <li>For Microsoft Excel, OpenOffice Calc Spreadsheet, and most spreadshee</li> <li>Open the supporter file. Select File-&gt;Save As</li> <li>Under the 'Save As Type:' box, choose 'Text File (Tab Delimited)'</li> <li>Note the directory you save the file to, and select 'Save'</li> <li>Using the Browse button below, navigate to the directory and select the reselect 'Continue&gt;' and follow the instructions</li> <li>For basic text file</li> <li>Seperate each supporter into one line, and distinguish different fields by For Example: BobSmithbobsmith@smith.org703-555-1212</li> <li>Save the file</li> <li>Using the Browse button below, navigate to the directory and select the reselect 'Continue&gt;' and follow the instructions</li> <li>Alternatively you can cut and paste the contents into the box below;</li> <li>For Microsoft Access, OpenOffice Database, MySQL, and other database</li> </ul> | , email, etc., a specially formatted file is required. The accepted<br>ws:<br>eet applications:<br>new '.txt' file<br>y tabs.<br>new '.csv' file |
| Your Import Status<br>Upload request details                                                                                                    | There are many different methods. Contact us for recommendations.                                                                                                    |                                                                                                    |
| d Supporter st Name st Name Email Phone                                                                                                    | Filename Browse Options Field delimiter (the character between the dif Change to CSV Table to upload data to:                                                                                                    | Tab (\t)<br>Supporter (For a normal upload)                                                                                                    |
| save st Modified                                                                                                    | This data looks a lot like data from:<br>(new users, just keep the default value)<br>If the automatic field matching algorithm is hurting more than helping, click this box:                                                                                                    | Nothing I've done before                                                                                                    |
| Email blast:5<br>Email blast:5<br>Email blast:5<br>Email blast:5<br>Email blast:4<br>Email blast:4                                                                                                    | Upload Data>         Note: This may take a minute for larger files         If you wish, you can cut and paste smaller content here, for the same processing.         david@riseup.net,David,Taylor         gunner@aspirationtech.org,Allen,Gunn         margot@radicaldesigns.org,Margot,Brennen                                                                                                    | d Email and Names Separated by Commas                                                                                                    |
|                                                                                                    |                                                                                                    |                                                                                                    |

# **Upload- Field Matching**

- Match the items that you uploaded to the fields you want them to match in the database
  - Example: David -> First Name
- Click "Submit for Upload" button

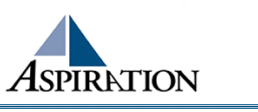

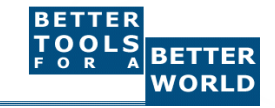

| Vour List Empil Do                                                                                                    | Woheita Tamala                                                                                                    | atas Configuration                                                                               |                                                                        |                                                                        |
|----------------------------------------------------------------------------------------------------|----------------------------------------------------------------------------------------------------|--------------------------------------------------------------------------------------------------|------------------------------------------------------------------------|------------------------------------------------------------------------|
| Your List Email Re                                                                                                    | ports website rempia                                                                                                    | Configuration                                                                                    |                                                                        |                                                                        |
| File Import Step                                                                                                    | 2                                                                                                    |                                                                                                  |                                                                        |                                                                        |
| Delimiter: ,                                                                                                    |                                                                                                    |                                                                                                  |                                                                        |                                                                        |
| Reference Source Name for this data:                                                                                                    | supporter-2006-03-10 11                                                                                                    |                                                                                                  |                                                                        |                                                                        |
| Field Matching                                                                                                    |                                                                                                    |                                                                                                  |                                                                        |                                                                        |
| Jse the following drop down lists to ma                                                                                                    | tch the data in your file with the fiel                                                                                                    | lds in our database.                                                                             |                                                                        |                                                                        |
| Your first row of data                                                                                                    | Database Field                                                                                                    | 4                                                                                                | Replacement Opt                                                        | tions, if any                                                          |
| david@riseup.net                                                                                                    | Email                                                                                                    |                                                                                                  | No rules                                                               | a->y&b->z <i>No ','</i>                                                |
| David                                                                                                    | First Name                                                                                                    |                                                                                                  | latch Fields                                                           | a->y&b->z <i>No ','</i>                                                |
| Taylor                                                                                                    | First Name                                                                                                    |                                                                                                  | No rules                                                               | a->y&b->z <i>No ','</i>                                                |
| Add users to the following Group: No Submit for Upload Advanced Options                                                                                                    | ne Upload Dat                                                                                                    | ta                                                                                               |                                                                        |                                                                        |
| Add users to the following Group: No<br>Submit for Upload Advanced Options                                                                                                    | upload Dat                                                                                                    | ta                                                                                               |                                                                        |                                                                        |
| Add users to the following Group: No<br>Submit for Upload<br>Advanced Options<br>These options should only be used by ad<br>Skin Lines                                                                                                    | ne Upload Dat                                                                                                    | zonsequences.                                                                                    |                                                                        |                                                                        |
| Add users to the following Group: No<br>Submit for Upload<br>Advanced Options<br>These options should only be used by an<br>Skip lines                                                                                                    | ne Upload Dat                                                                                                    | ta                                                                                               |                                                                        |                                                                        |
| Add users to the following Group: No<br>Submit for Upload<br>Advanced Options<br>These options should only be used by ar<br>Skip lines<br>Skip 0 lines.<br>Deduplication                                                                                                    | tvanced users who understand the co                                                                                                    | ta                                                                                               |                                                                        |                                                                        |
| Add users to the following Group: No<br>Submit for Upload Advanced Options These options should only be used by at Skip Iines Skip Iines. Deduplication DemocracyInAction uses an algorithm t wish to change or disable the deduplica Deduplication Enabled                                                                                                    | tvanced users who understand the or<br>hat by default deduplicates on e-maition logic, you may do so here.                                    | ta<br>consequences.<br>iil addresses. In almost all cases,                                       | you will want to leave this logic                                      | unchanged when doing your uploads. However, if y                       |
| Add users to the following Group: No<br>Submit for Upload<br>Advanced Options<br>These options should only be used by ar<br>Skip [] lines.<br>Deduplication<br>DemocracyInAction uses an algorithm t<br>wish to change or disable the deduplica<br>Deduplication Field v<br>Deduplication Field (Default)<br>DemocracyInAction Default)                                                                                                    | ne<br>Upload Dat<br>dvanced users who understand the co<br>hat by default deduplicates on e-mai<br>tion logic, you may do so here.            | ta<br>consequences.<br>iil addresses. In almost all cases,                                       | you will want to leave this logic                                      | unchanged when doing your uploads. However, if y                       |
| Add users to the following Group: No<br>Submit for Upload Advanced Options These options should only be used by at Skip [] ines. Deduplication DemocracyInAction uses an algorithm t wish to change or disable the deduplica Deduplication Enabled  Deduplication Enabled Deduplication Deduplication Dedu | ne Upload Dat<br>Upload Dat<br>dvanced users who understand the co<br>hat by default deduplicates on e-mai<br>tion logic, you may do so here. | ta<br>consequences.<br>iil addresses. In almost all cases,                                       | you will want to leave this logic                                      | unchanged when doing your uploads. However, if y                       |
| Add users to the following Group: No<br>Submit for Upload Advanced Options These options should only be used by at Skip [] ines. Deduplication DemocracyInAction uses an algorithm t wish to change or disable the deduplica Deduplication Enabled  Deduplication Deduplication Deduplication Beduplication Deduplication Deduplicatio | ne Upload Dat<br>Upload Dat<br>dvanced users who understand the co<br>hat by default deduplicates on e-mai<br>tion logic, you may do so here. | ta<br>consequences.<br>iil addresses. In almost all cases,<br>gisting data if a matching support | you will want to leave this logic<br>er is found. You can choose to ov | unchanged when doing your uploads. However, if y<br>verride this here. |
| Add users to the following Group: No<br>Submit for Upload Advanced Options These options should only be used by at Skip [0] lines. Deduplication DemocracyInAction uses an algorithm t wish to change or disable the deduplica Deduplication Enabled  Deduplication Deduplication Deduplication Deduplication Deduplication Enabled                                                                                                    | ne Upload Dat<br>Upload Dat<br>dvanced users who understand the co<br>hat by default deduplicates on e-mai<br>tion logic, you may do so here. | ta<br>consequences.<br>nil addresses. In almost all cases,<br>disting data if a matching support | you will want to leave this logic<br>er is found. You can choose to ov | unchanged when doing your uploads. However, if y<br>verride this here. |
| Add users to the following Group: No<br>Submit for Upload Advanced Options These options should only be used by as Skip [] nes. Deduplication DemocracyInAction uses an algorithm ti wish to change or disable the deduplicat Deduplication [Enabled ] Deduplication [Enabled ] Deduplication Field (Default) Overwrite Options By default, a file upload is considered to Never overwrite data in the system, ever Overwrite existing data with blanks, if the four set of the system of the system of the sy | ne<br>Upload Dat<br>dvanced users who understand the co<br>hat by default deduplicates on e-mai<br>tion logic, you may do so here.            | ta<br>consequences.<br>iil addresses. In almost all cases,<br>disting data if a matching support | you will want to leave this logic<br>er is found. You can choose to ov | unchanged when doing your uploads. However, if y<br>verride this here. |
| Add users to the following Group: No<br>Submit for Upload Advanced Options These options should only be used by as Skip Iines Big Iines. Deduplication DemocracyInAction uses an algorithm t wish to change or disable the deduplica Deduplication Field (Default) Deduplication Field (Default) Overwrite Options By default, a file upload is considered th Never overwrite data in the system, ever Overwrite existing data with blanks, if t Submit for Upload                                                                                                    | ne<br>Upload Dat<br>dvanced users who understand the or<br>hat by default deduplicates on e-mai<br>tion logic, you may do so here.            | ta<br>consequences.<br>iil addresses. In almost all cases,<br>disting data if a matching support | you will want to leave this logic<br>er is found. You can choose to ov | unchanged when doing your uploads. However, if y<br>verride this here. |
| Add users to the following Group: No<br>Submit for Upload Advanced Options These options should only be used by as Skip Iines Deduplication DemocracyInAction uses an algorithm t wish to change or disable the deduplica Deduplication Field (Default) Deduplication Field (Default) Overwrite Options By default, a file upload is considered to Never overwrite data in the system, eve Overwrite existing data with blanks, if t Submit for Upload The first few lines of the file:                                                                                                    | ne Upload Dat<br>Upload Dat<br>dvanced users who understand the co<br>hat by default deduplicates on e-mai<br>tion logic, you may do so here. | ta<br>consequences.<br>iil addresses. In almost all cases,<br>disting data if a matching support | you will want to leave this logic<br>er is found. You can choose to ov | unchanged when doing your uploads. However, if y<br>verride this here. |
| Add users to the following Group: No<br>Submit for Upload Advanced Options These options should only be used by as Skip Iines Bduplication DemocracyInAction uses an algorithm t wish to change or disable the deduplica Deduplication Field (Default) Dverwrite Options By default, a file upload is considered th Vever overwrite data in the system, eve Dverwrite existing data with blanks, if t Submit for Upload The first few lines of the file: david@riseup.net,David,Taylorgunn argot@radicaldesigns.org,Margot                                                                                                    | ne Upload Dat<br>Upload Dat<br>dvanced users who understand the co<br>hat by default deduplicates on e-mai<br>tion logic, you may do so here. | ta<br>consequences.<br>iil addresses. In almost all cases,<br>disting data if a matching support | you will want to leave this logic<br>er is found. You can choose to ov | unchanged when doing your uploads. However, if y<br>verride this here. |

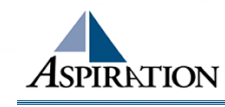

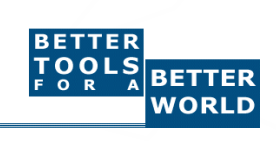

## Upload - Results

- After you have finished your upload, it may take a few seconds for your data to be processed
- Wait a few seconds and then click on "Your Import Status" on the left side bar.
- Check and see the number of supporters created and updated.
- Look at your list of supporters to make sure they uploaded correctly

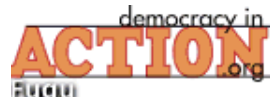

#### HEADQUARTERS

Radical Designs :re Home FAQ Tickets Logou

| Your List                                                                 | Email                                           | Reports                         | Website                          | Templates                              | Configuration                 |                       |                     |                                            |
|---------------------------------------------------------------------------|-------------------------------------------------|---------------------------------|----------------------------------|----------------------------------------|-------------------------------|-----------------------|---------------------|--------------------------------------------|
| List Manag     Add Suppo     List or Find                                 | er<br>orter<br>d Supporters                     | Your requ<br>Due to po<br>Uploa | est for a file<br>tentially larg | e upload has bee<br>ge files, the uplo | n received.<br>ad may take up | to 24 hours to pro    | ocess, although n   | nuch shorter times are common.             |
| <ul> <li>Manage G</li> <li>Deduplicat</li> </ul>                          | roups<br>te                                     | ID Dete                         | Requested                        | Date Completed                         | Supporters<br>Greated         | Supporters<br>Updated | Number of<br>Errors | filename                                   |
| Interests     All contact     Unsubscri                                   | history items                                   | 3 2006-<br>12:05                | 03-15<br>:10                     |                                        |                               |                       |                     | supporter-2006-03-15<br>11.56.49-paste.txt |
| Queries                                                                   |                                                 | 1 2006-<br>16:29                | 03-10<br>:38                     | 2006-03-10<br>16:29:38                 | 3                             | 0                     | 0                   | supporter-2006-03-10<br>11.10.08-paste.txt |
| <ul> <li>Create a n</li> <li>Run an ex</li> <li>Export Date</li> </ul>    | ew Query<br>isting Query<br>ta                  | Page: 1<br>Total: 2             |                                  |                                        |                               |                       |                     |                                            |
| Import Data           Import Sup           Your Impo           Upload rec | a<br>oporter List<br>rt Status<br>quest details | Click                           | there to R                       | Lefresh                                |                               |                       |                     |                                            |
| Add Suppor<br>First Name                                                  | ter                                             |                                 |                                  |                                        |                               |                       |                     |                                            |
| Email<br>Phone                                                            |                                                 |                                 |                                  |                                        |                               |                       |                     |                                            |
| Save                                                                      |                                                 |                                 |                                  |                                        |                               |                       |                     |                                            |

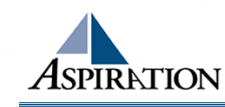

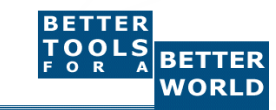

### End Of Section

Questions?

Comments?

#### Thank You!

These training materials have been prepared by Aspiration in partnership with Radical Designs and ScoutSeven

Funded by the Community Technology Foundation of California

These materials are distributed under a Creative Commons license: Attribution-ShareAlike 2.5

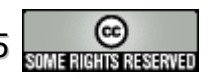

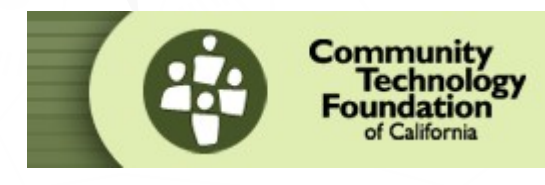

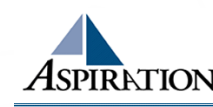

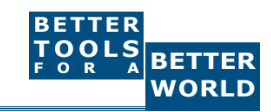